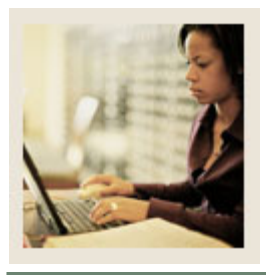

## **Transfer Articulation Using Banner 7**

Job Aid: Creating Equivalency Information

Jump to TOC

### **Purpose**

Equivalent courses are added and maintained on the Transfer Course Articulation Form (SHATATR). The Transfer Institution Catalog Entry Form (SHATATR) is used to allow for the creation and maintenance of both the transfer course information and the equivalent course data for a transfer institution.

Equivalent courses may be singular, such as ACCT 101 is equivalent to ACCT 51, or multiple, such as ENGL 100 is equivalent to ENGL 100 and ENGL 102. An OR condition is also available so that PSYC 101 may be equivalent to PSYC 110 or BIOL 101. In an OR condition, upon saving the articulation a pop up window will appear displaying and allowing a choice of which course to populate as the equivalency when performing the articulation process. Parenthesis may also be used when creating course equivalencies to group together the appropriate course equivalencies.

Equivalent course comments may be added and maintained for each course in the Institution Course Comments window for any equivalent course on SHATATR. Use a List function from the Subject field in the Equivalent Course section of SHATATR to see the valid subjects and a Count Query Hits function to see existing courses that are in the catalog for the effective term.

| Banner form                                                |                |                                                                           |
|------------------------------------------------------------|----------------|---------------------------------------------------------------------------|
| Transfer Course Articulation SHATATR 7.1 000000            |                |                                                                           |
| Institution: 10866 💌 Carpe Diem University                 | Program        | n: 📃 🛡                                                                    |
| Transferring Course                                        |                |                                                                           |
| Group Primary<br>Equivalence Code Indicator Subject Course | Title          | Effective Minimum Transferred Credits<br>Term Level Status Grade Low High |
|                                                            | Transfer Catal | og: Converted:                                                            |
| Equivalent Course And/ Left Or Parenthesis Subject         | Title          | Catalog Low Catalog High Used Parenthesis                                 |
| Attributes<br>Code Description                             | Com            | ments                                                                     |

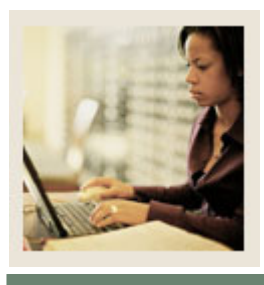

# **Transfer Articulation Using Banner 7**

# Job Aid: Creating Equivalency Information (Continued)

Jump to TOC

## Procedure

Follow these steps to assign equivalency courses to those courses created in the previous procedure.

| Step | Action                                                                                                    |
|------|----------------------------------------------------------------------------------------------------|
| 1    | Access the Transfer Course Articulation Form (SHATATR).                                                                                                    |
| 2    | Enter the institution you have been working with in the Institution field.                                                                                                    |
| 3    | Perform a Next Block function.                                                                                                    |
|      | <u>Note</u> : The courses you added in the Transfer Institution Catalog Entry Form<br>(SHATATC) should display once the organization is selected and a <b>Next Block</b> function<br>is performed.<br><u>Note</u> : The Transferring Course block displays the courses entered in the previous<br>procedure. Use the scroll har to view all of them |
| 4    | Perform a <b>Next Block</b> function.                                                                                                    |
| 5    | Select an equivalent course from your catalog for each of the courses in the <b>Course</b>                                                                                                    |
|      | field.                                                                                                    |
| 6    | Click the Save icon.                                                                                                    |
| 7    | Perform a <b>Previous Block</b> function.                                                                                                    |
| 8    | Perform a Next Record function to access the next transferring course.                                                                                                    |
|      |                                                                                                    |
|      | Now repeat steps 5, 6, and 7 above until all equivalencies have been entered and saved.                                                                                                    |
| 9    | Click the <b>Exit</b> icon.                                                                                                    |